## GUIDE ON HOW TO UPLOAD THE WPS SIF FILE THROUGH AL ISLAMI BUSINESS ONLINE Section 1 : Uploading the SIF file

| ینک نیبی الإستانمی                                                                                                    | العربية                                                                                                    |
|----------------------------------------------------------------------------------------------------|----------------------------------------------------------------------------------------------------|
| Dubai Islamic Bank                                                                                                    | LEARN MORE SECURITY                                                                                                    |
| You choose the car.<br>We'll do the rest.<br>Me<br>Christian<br>Righter<br>Righter<br>Righter<br>Constant<br>Righter<br>Constant<br>Righter<br>Constant<br>Righter<br>Constant<br>Righter<br>Constant<br>Righter<br>Constant<br>Righter<br>Constant<br>Righter<br>Constant<br>Righter<br>Constant<br>Constant<br>Consta | LOGIN QUICK LOGIN NEW USER NEED HELP?<br>DIB DINLINE BANKING<br>USER NAME<br>PASSWORD<br>USER VIRUIAl Keyboard<br>PUSE VIRUIAl Keyboard<br>LOGIN |

Step 1 : Login screen for Al Islami Business Online <a href="https://online.dib.ae">https://online.dib.ae</a>

Once logged in, you will see the "Home Page"

| لإسلامي<br>Dubai Isli | بنك دبي ال<br>amic Bank |                      |            | HENU               | SECURITY   |        | (C)<br>FAWORITES  | ADMIN       | (?)<br>HELP | CONTACT | (III)<br>CHARGES | LOG OUT |
|-----------------------|-------------------------|----------------------|------------|--------------------|------------|--------|-------------------|-------------|-------------|---------|------------------|---------|
|                       |                         |                      | RELATIONSH | P SUMM/            | ARY -      | PAYMEN | rs -              | TRANSFE     | RS -        | TOOLS   | - (              |         |
| -                     |                         |                      |            |                    |            |        |                   |             |             |         |                  |         |
| Accounts              | AED                     | 44,859.90            |            |                    |            |        | Cards<br>You do r | not have an | v Card      |         |                  |         |
| Current               | AED                     | 44,859.90 🔻          |            | Asset<br>44,859    | 2<br>.90   |        | 100 001           | for Huve on | ycaro       |         |                  |         |
| Investments           |                         |                      |            | Liabilit<br>35,945 | ies<br>.00 |        | Financ            | es          | AED         |         | -35,945.00       |         |
| Do not own an in      | ivestment account?      | Apply Now            |            |                    | /          |        | Auto Fir          | nance       | AED         |         | -35,945.00       | •       |
| Foreign Currency /    | Account balance is (    | displayed in AED equ | livalent   |                    |            |        |                   |             |             |         |                  |         |
|                       |                         |                      |            |                    |            |        |                   |             |             |         |                  |         |
|                       |                         |                      |            | PPROVAL            | QUEUE      |        |                   |             |             |         |                  |         |
| 1                     |                         |                      |            |                    |            |        |                   |             | 1           | 1       |                  |         |

Step 2: Go to Transfers and select the "WPS" option, then select "File Upload" option

|   | الله المالية ( المالية المالية المالية ) ( المالية المالية ) ( الم                                                                                                    | (b) (ii) (2) (2) (2) (4)                                  |  |
|---|----------------------------------------------------------------------------------------------------|-----------------------------------------------------------|--|
|   | Dubai Islamic Bank Menu Securi                                                                                                    | IY SETTINGS PRIVORITES ADMIN HELP CONTACT COMBGES LOG-OUT |  |
|   | RELATIONSHIP SUMMARY ~                                                                                                    | PAYMENTS - TRANSFERS - TOOLS - @                          |  |
|   |                                                                                                    |                                                           |  |
|   | =                                                                                                    | <b>%</b>                                                  |  |
|   | TRANSFER                                                                                                    | MANAGE                                                    |  |
|   | BETWEEN MY ACCOUNTS                                                                                                    | BENEFICIARIES                                             |  |
|   | OTHER DIB ACCOUNTS                                                                                                    | SCHEDULED TRANSFERS                                       |  |
|   | DOMESTIC TRANSFER                                                                                                    |                                                           |  |
|   | INTERNATIONAL TRANSFER                                                                                                    |                                                           |  |
|   | FILE UPLOAD                                                                                                    |                                                           |  |
|   | WPS                                                                                                    |                                                           |  |
|   | SWIFT ADVICE                                                                                                    |                                                           |  |
|   |                                                                                                    |                                                           |  |
|   |                                                                                                    |                                                           |  |
|   |                                                                                                    |                                                           |  |
|   |                                                                                                    |                                                           |  |
|   | THE PRESS POTTON                                                                                                    |                                                           |  |
|   | In the second second seco |                                                           |  |
|   |                                                                                                    |                                                           |  |
|   | Dubai Islamic Bank                                                                                                    | IY SETTINGS FAVORITES ADMIN HELP CONTACT CHARGES LOG OUT  |  |
|   | RELATIONSHIP SUMMARY +                                                                                                    |                                                           |  |
|   |                                                                                                    |                                                           |  |
|   |                                                                                                    |                                                           |  |
|   | WP3                                                                                                    |                                                           |  |
|   | REGISTRATION UPDATE REGISTRATIO                                                                                                    | VUPLOAD FILE                                              |  |
| i |                                                                                                    |                                                           |  |
|   |                                                                                                    |                                                           |  |
|   |                                                                                                    |                                                           |  |
|   |                                                                                                    |                                                           |  |
|   |                                                                                                    |                                                           |  |
|   |                                                                                                    |                                                           |  |
|   |                                                                                                    |                                                           |  |
|   |                                                                                                    |                                                           |  |
|   |                                                                                                    |                                                           |  |
|   |                                                                                                    |                                                           |  |
|   |                                                                                                    |                                                           |  |
|   | Copyright © 2019 Dubai Islamic Bank. All Rights Reserved.                                                                                                    | Privacy Policy Banking Services Agreement                 |  |
|   |                                                                                                    |                                                           |  |

Step 3: Download file format, and fill the details.

Step 4: Select your account from where the amount needs to be debited

Step 5: Enter the Amount to be debited, upload the SIF or excel file and click proceed

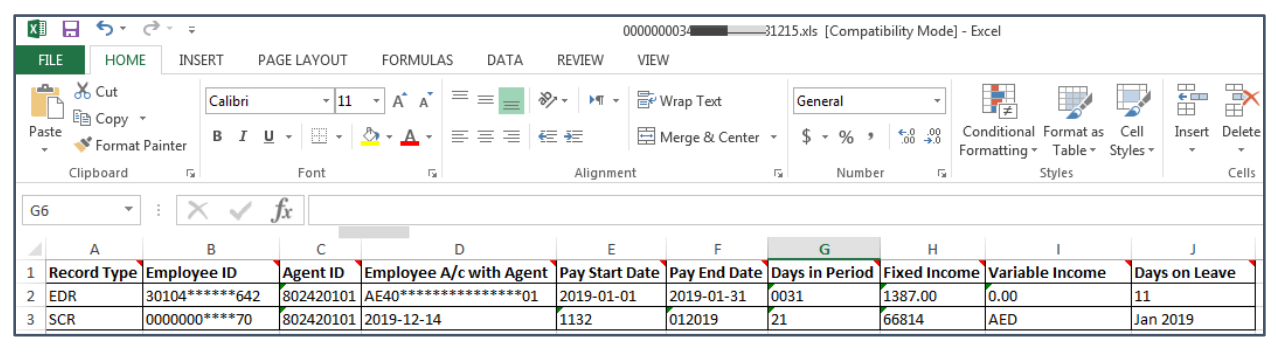

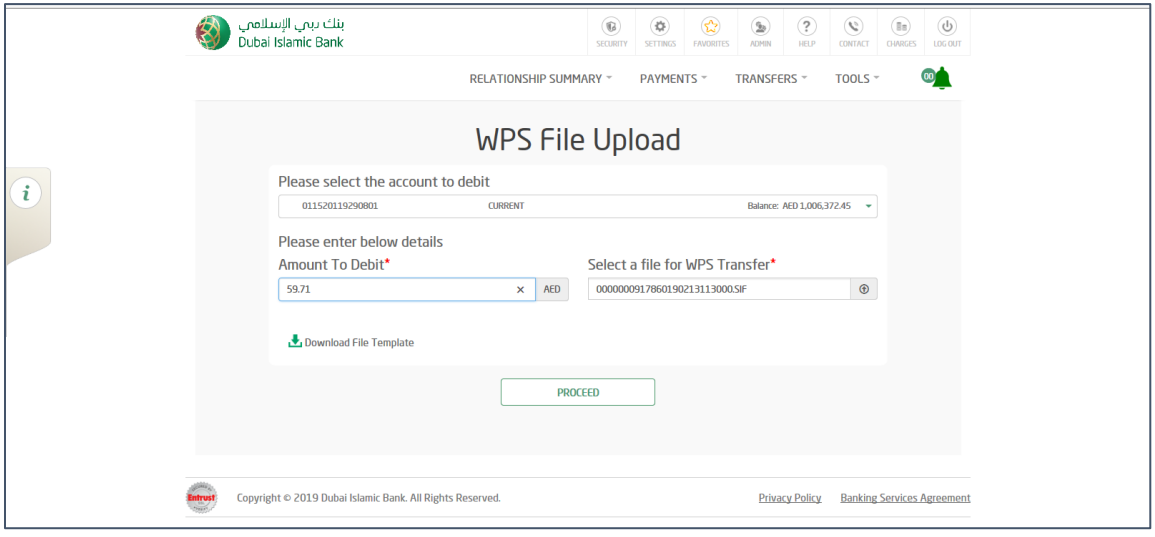

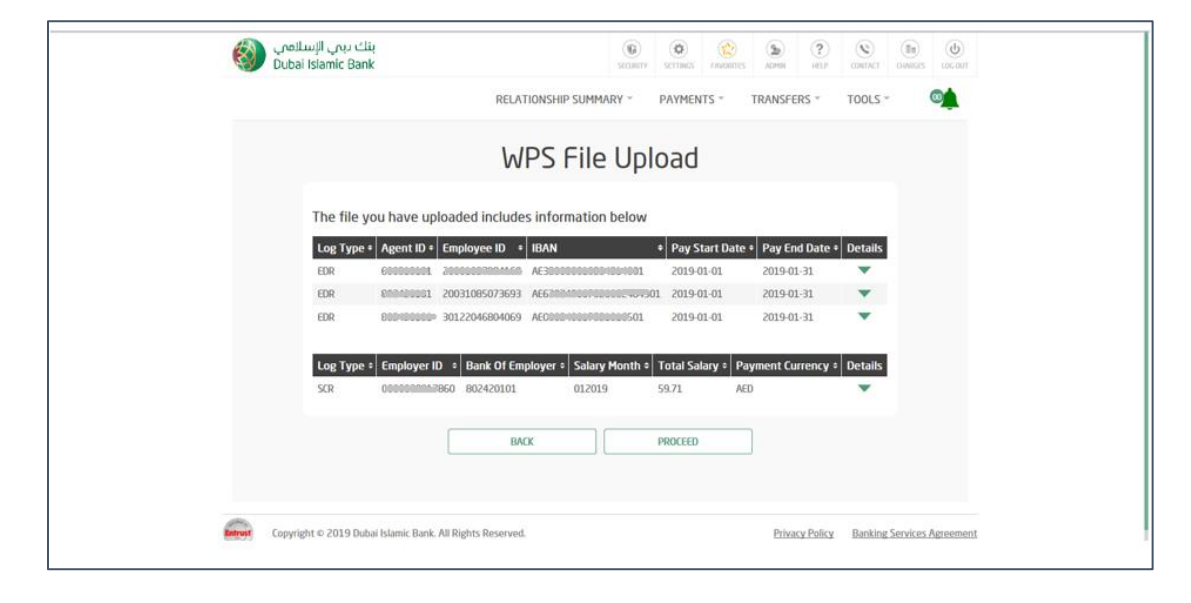

Disclaimer: The screens and the information seen on these screens are only for illustrative purposes

**Step 6**: After reviewing the WPS file upload, press 'Proceed' button. You will receive a One Time Password (OTP) on your registered mobile.

| F                      | Relationship summary -       | PAYMENTS -             | TRANSFERS *    | TOOLS * | APPLY - |
|------------------------|------------------------------|------------------------|----------------|---------|---------|
|                        |                              | J                      |                |         |         |
|                        |                              |                        |                |         |         |
|                        | WPS File                     | e Upload               |                |         |         |
|                        |                              |                        |                |         |         |
| Selected Account       |                              | Amount                 |                |         |         |
| 01                     |                              | 59.71 AED              |                |         |         |
|                        |                              |                        |                |         |         |
|                        | ENTER ONE TIME I             | PASSWORD (OTF          | <sup>2</sup> ) |         |         |
|                        | VACID FOR UNI                | T S MINUTES            |                |         |         |
|                        |                              |                        |                |         |         |
|                        | Remainir                     | g Time:                |                |         |         |
|                        | SEND SMS                     | SEND EMAIL             | ]              |         |         |
|                        |                              |                        |                |         |         |
| Your transaction is pl | aced in the following signat | ories' task list for a | pproval        |         |         |
| Rule                   | Signatory Userna             | me                     |                |         |         |
| reg (SINGLE)           | wpssig wpssig                |                        |                |         |         |
|                        | BACK                         | 0                      | NFIRM          |         |         |
|                        |                              |                        |                |         |         |
|                        |                              |                        |                |         |         |

Step 7: You will be directed to the WPS File Upload confirmation screen and the system will display reference number

|   | 8                                      | Wpssig Wpssig<br>Last Login Date: 7/29/2018 5:04:00 PM | CHARGES | SECURITY | SETTINGS | FAVORITES | ADMIN | (?)<br>HELP | CONTACT | US OUT |          |  |
|---|----------------------------------------|--------------------------------------------------------|---------|----------|----------|-----------|-------|-------------|---------|--------|----------|--|
|   | بنك ىبى الإسلامي<br>Dubai Islamic Bank | RELATIONSHIP SUMM                                      | IRY -   | PAYMEN   | TS -     | TRANSFE   | RS -  | TOOLS       | AP      | PLY -  | <u>o</u> |  |
|   |                                        | WP                                                     | S Fi    | le U     | ploa     | d         |       |             |         |        |          |  |
| i | Your strice oproduct                   |                                                        |         |          |          |           |       |             |         |        |          |  |
|   |                                        | т                                                      | ransac  | tion Re  | ceipt    |           |       |             |         |        |          |  |
|   |                                        |                                                        |         |          |          |           |       |             |         |        |          |  |

## Section 2: Approving the transaction (in cases where there are Joint signatories or where there is a Maker-Checker option enabled)

**Step 1:** Go to Home Page click on Approval queue icon.

|                                | بنك ر<br>Bank () () () () () () () () () () () () () | ADMIN RELP CONTACT CHARGES LDG OUT |
|--------------------------------|------------------------------------------------------|------------------------------------|
| RELATIONS                      | RELATIONSHIP SUMMARY - PAYMENTS - TR                 | RANSFERS - TOOLS - O               |
|                                |                                                      |                                    |
| 44,859.90                      | AED 44,859.90 Cards<br>You do not                    | have any Card                      |
| 44,859.90 👻                    | AED 44,859.90 	 ASsets<br>44,859.90 	 Elements       | AED .3594500                       |
| nt? Apply Now                  | ent account? Apply Now Auto Finan                    | AED -35,945.00                     |
| is displayed in AED equivalent | t balance is displayed in AED equivalent             |                                    |
|                                |                                                      |                                    |
|                                | APPROVAL QUEUE                                       |                                    |
|                                |                                                      |                                    |

Step 2 : View /Approve/Reject the transactions initiated through Al Islami Business Online

|                      | W.<br>Last      | DSSIG WDSSIG | DPM CHARGES SECURITY | SETTINGS FAL | VORITES ADMIN              | (?) (S) (CONTACT | LOC OUT   |  |
|----------------------|-----------------|--------------|----------------------|--------------|----------------------------|------------------|-----------|--|
|                      | ADVANCED SEARCH |              |                      | APPROVE      |                            | REJECT           | ×         |  |
| Accourt              | REF NO D        | ATE          | TRANSACTION TYPE     | AM<br>30.    |                            | STATUS           |           |  |
| Current              | Debit Account   | Desc         | cription             |              | Posted By<br>wpssig wpssig |                  | Apply Now |  |
| Investr<br>Do not ow |                 | PA           | TH FOR SIGNATORY A   | PPROVAL      |                            |                  |           |  |
|                      | RULE NAME RU    | JLE TYPE A   | PPROVED BY P         | ENDING WITH  | TRANSA                     | CTION STATUS     |           |  |
|                      |                 |              | MAAN                 |              |                            |                  |           |  |
|                      | AA.             |              |                      |              |                            |                  |           |  |

**Step 3:** To view all the transactions initiated through Al Islami Business Online and their status, you may click on 'setting' then History, then Transaction History

| V                                      | wpssig wpssig<br>ast Login Date: 7/29/2018 5:04:00 PM | ) 🔞 😵            | GS FAVORITES | ADMIN   | (?)<br>HELP | CONTACT | UDG OUT |   |
|----------------------------------------|-------------------------------------------------------|------------------|--------------|---------|-------------|---------|---------|---|
|                                        | Transa                                                | ction Histo      | ory          |         |             |         |         | × |
| м                                      | IANAGE E-STATEMENTS                                   | PHONE BANKING    | HISTORY      | REPORTS |             |         |         |   |
| TRANSFER HISTOR                        | PAYMENT HISTOR                                        | TRANSACT         | TION HISTORY | REDI    | EMPTION I   | HISTORY |         |   |
|                                        | LAST 30 DAYS                                          |                  | CUST         | OMISE   |             |         |         |   |
| Transaction Date                       | transaction Name  Re                                  | ference Number + | Status       | ; +     | Det         | tails   |         |   |
| 29.07.2018                             | WPS File Upload IBF                                   | 0038232980       | Walting      |         |             | •       |         |   |
| G0                                     | 1                                                     | 30.0             |              |         |             |         |         |   |
| WPS File Nam                           | e<br>729171105.xls                                    |                  |              |         |             |         |         |   |
|                                        |                                                       |                  |              |         |             |         |         |   |
| بنك ببي الإسلامي<br>Dubai Islamic Bank | Relationship summary -                                | Payments -       | TRANSFE      | RS -    | TOOLS -     | APF     | PLY -   | 0 |

On clicking the "Arrow", you can view the details of the transaction as seen below

-----END------